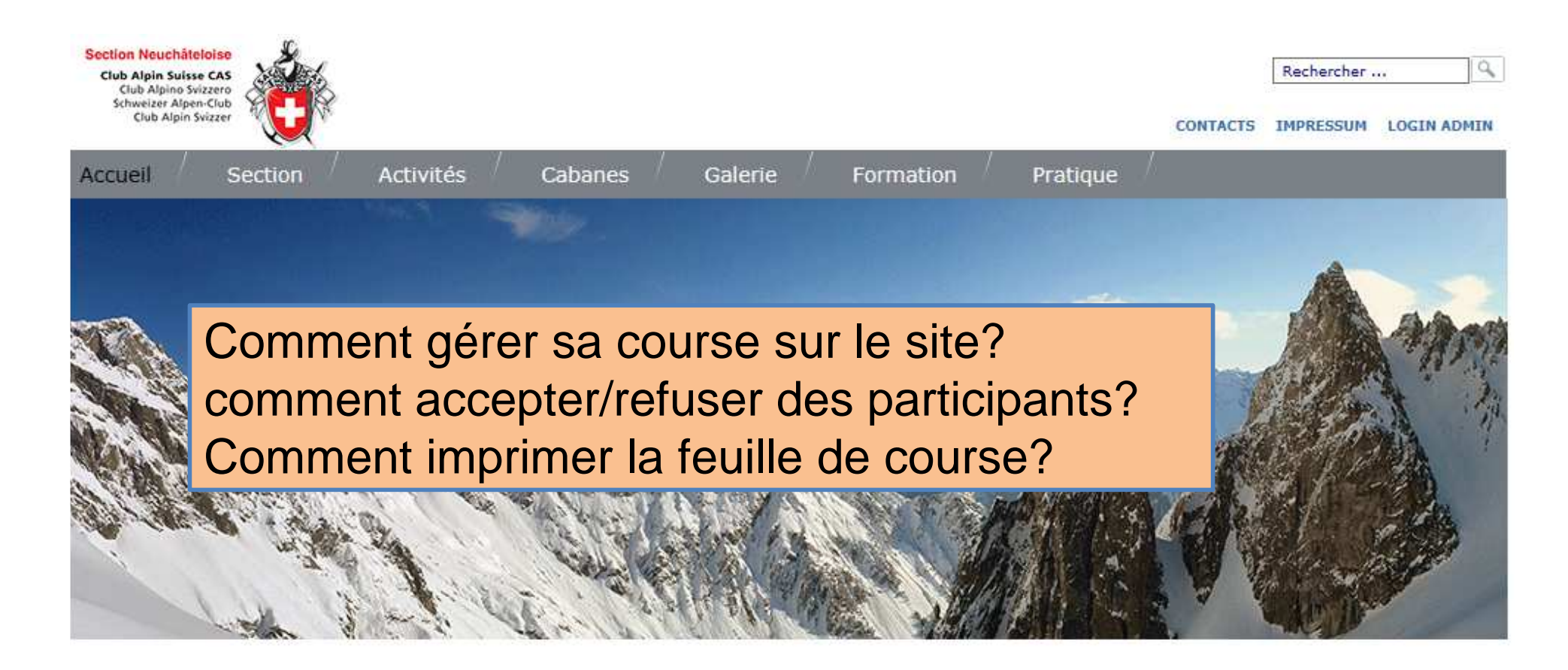

| Décembre 2017    |                    |
|------------------|--------------------|
| Je 28 déc. (SkF) | Le Fiottet         |
| Je 28 déc. (Raq) | les Hauts-Geneveys |
| Ve 29 déc. (Rd)  | Randonnée T1       |
| Janvier 2018     |                    |
|                  |                    |

#### COMMUNICATIONS

- PAC-Creux-du-Van: opposition
- 9 Programme 2018

DERNIERS RECITS DE COURSE Décembre 2017

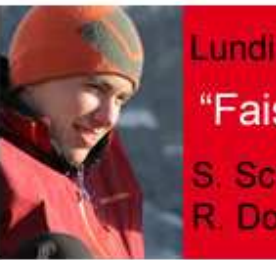

Lundi 8 janv. Conf. + Ass. "Faiseurs de rêves"

S. Schaffter (†) R. Dos Santos

## Depuis le site du CAS Neuchâtel: <u>http://www.cas-neuchatel.ch/</u> Se connecter à la partie Manager du site

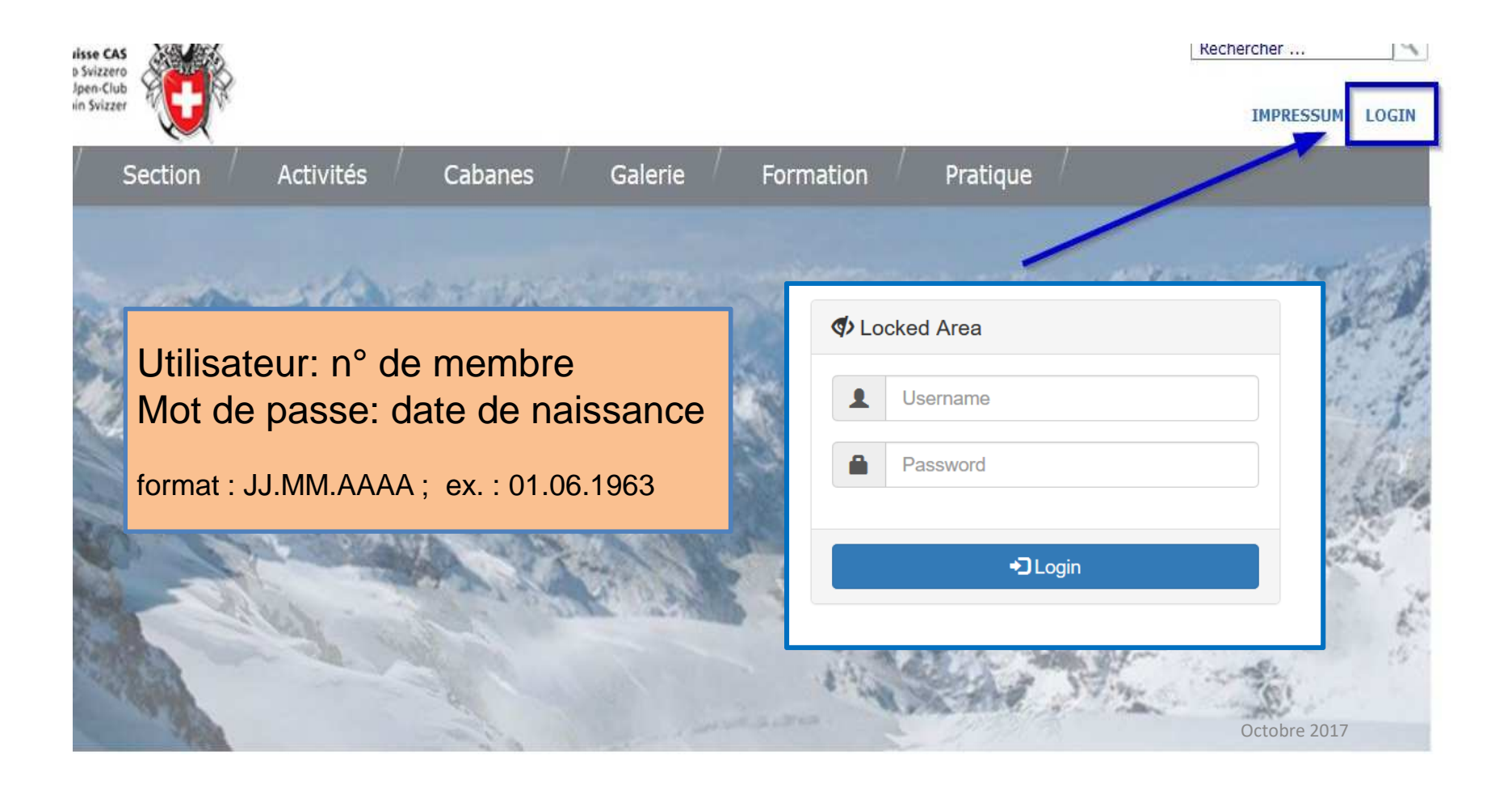

# Comment accepter ou refuser des participants : aller sous DropTours au niveau de votre course (filtre ou moteur de recherche)

| DropT         | ours   |                        |        |              |       |               |                |         |          |       |      |                                     |              |
|---------------|--------|------------------------|--------|--------------|-------|---------------|----------------|---------|----------|-------|------|-------------------------------------|--------------|
| Cou           | rses   | Inscriptio             | ons Li | iste des mer | nbres | Catégorie     | s d'adresses   | Types   | Supp     | lémer | nts  | Statistiques ? 2=3                  |              |
| :: <b>[</b> ] |        | C                      | sk     |              | • ][  | 2018 -        | Tous les g     | roupes  | • ] [ to | ous   | •]   | Rapports 🔹 🕒 💌 >                    | 73 Courses 🕌 |
| Edit          | ter    | Date 🔻                 | Туре   | e Durée      | Acti  | vité          |                |         |          |       |      | Chef de course                      | Inscriptions |
| Jan           | vier 2 | 018                    |        |              |       |               |                |         |          |       |      |                                     | •            |
|               | D      | Ve 5 jan.              | Cliqu  | er sur l     | e bo  | uton qu       | ui indiqu      | e le no | omb      | re d  | le p | ersonnes inscrites                  | <b>D</b> Î   |
| D             |        | <mark>Sa</mark> 6 jan. | Sk     | 1 jour       | La d  | ent de Morcle | es, 2969m      |         | -        | ۵.    | 8    | Emmanuel Onillon                    | <b>2</b> î   |
|               |        | <mark>Sa</mark> 6 jan. | Sk     | 1 jour       | Wirie | ehore enneig  | é (complet)    |         | :4       |       | 3    | Rolf Eckert                         | 9 1          |
|               | D      | Di 7 jan.              | Sk     | 1 jour       | Crêt  | e de Lodze (2 | 2584m) (comple | et)     |          |       | 8    | Bastien Sandoz, Gilles<br>Rougemont |              |
| ľ             | D      | Lu <mark>8</mark> jan. | Sk     | 1 jour       | Chei  | behorn        |                |         |          |       | 8    | Aurélie Luther                      | 0 0          |
|               |        | Je 11 jan.             | Sk     | 1 jour       | Bund  | derspitz (254 | 6 m)           |         |          |       | 8    | Samuel Bürki, Patrick Berner        | 8 1          |
|               |        | Ve 12 jan.             | Sk     | 1 jour       | VaS:  | : Rengghorn   | (complet)      |         | ede -    |       | 6    | Erich Tanner, Susanne Park          | <b>D</b> Î   |

# Accepter ou refuser des participants (sans CdC). Pas de case cochée: les personnes restent en attente (cf page suivante).

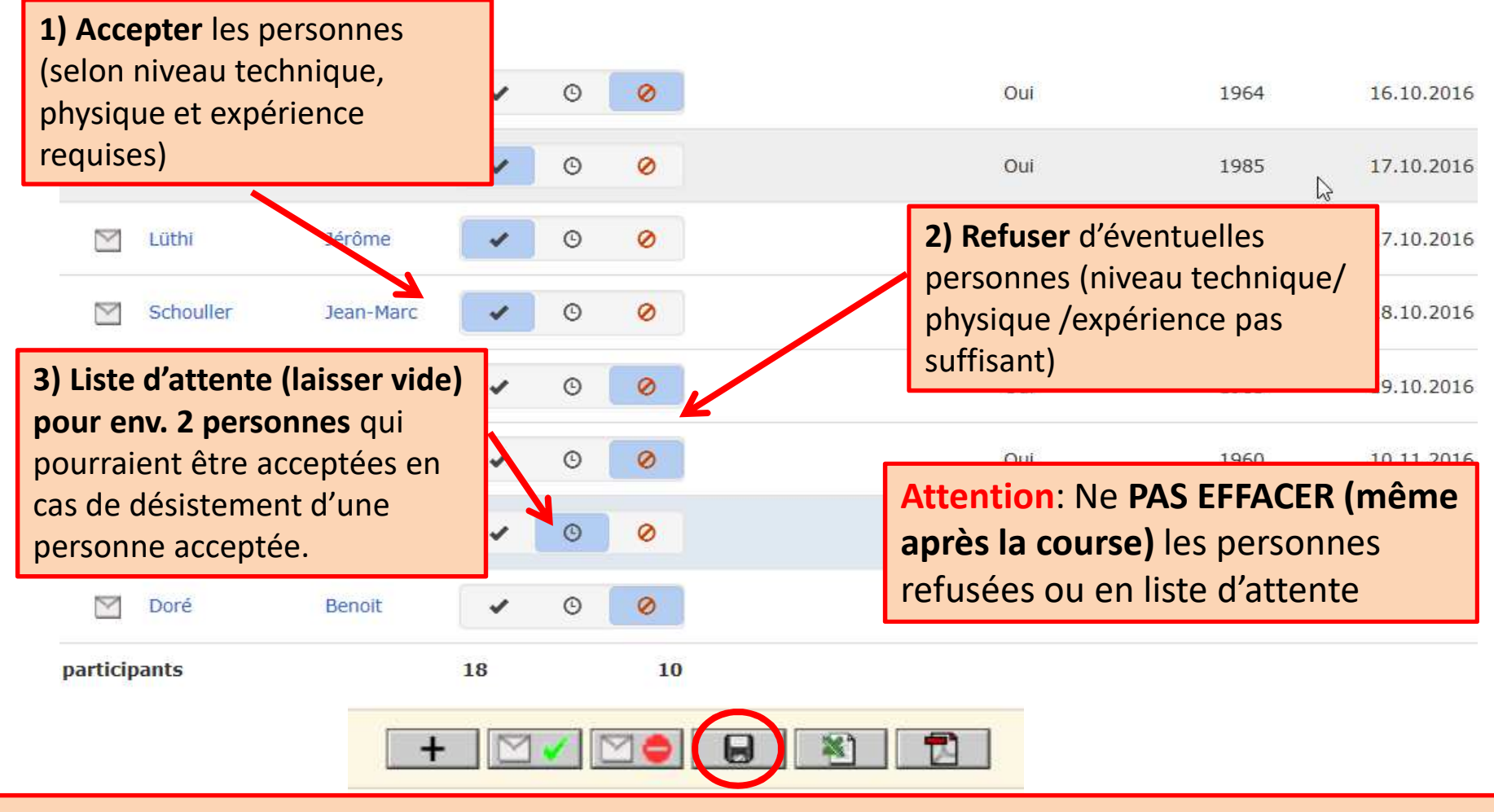

Sauver. Les personnes acceptées ou refusées sont alors automatiquement informées par mail.

# Informer les participants, les personnes refusées et celles en liste d'attente.

1) Lors de leur inscription, toutes les personnes intéressées reçoivent un mail qu'elles sont en liste d'attente et que leur inscription leur sera confirmée/infirmée ultérieurement.

| Z           | Weible                                           | Kenneth             |        | ©      | 0            | Oui 1964 16.10.2016                                                                                                    | Ū           |
|-------------|--------------------------------------------------|---------------------|--------|--------|--------------|----------------------------------------------------------------------------------------------------|-------------|
|             | Uyttebroeck                                      | Joëlle              | -      | ©      | 0            | 3) Les personnes <b>refusées</b>                                                                                                    | Û           |
|             | Lüthi                                            | Jérôme              | -      | ©      | 0            | Oui 1985 17.10.2016                                                                                                    | Û           |
|             | Schouller                                        | ean-Marc            | -      | ©      | 0            | Oui 1957 18.10.2016                                                                                                    | Û           |
| 2) L        | es personnes a                                   | cceptées            | ~      | O      | 0            | 4) ATTENTION: Les personnes toujours                                                                                                    | Î           |
|             | -                                                | -                   |        |        |              |                                                                                                    |             |
| reço<br>(ma | oivent une confi<br>uil automatique)             | irmation            | -      | ©      | 0            | en liste d'attente ne reçoivent PAS                                                                                                    | Û           |
| reço<br>(ma | oivent une confi<br>il automatique)<br>🖸 Gauchat | Christian           | •      | ©<br>© | 0<br><       | en liste d'attente ne reçoivent PAS<br>d'information à ce stade.<br>→ Il faut les informer de leur statut et                                                              | Û           |
| reço<br>(ma | oivent une confi<br>ail automatique)             | Christian<br>Benoit | •<br>• | ©<br>© | 0<br><0<br>0 | en liste d'attente ne reçoivent PAS<br>d'information à ce stade.<br>→ Il faut les informer de leur statut et<br>de leur participation éventuelle (cf.<br>page précédente) | Û<br>Û<br>Û |

# Gestion du statut de la course (course complète ou non...)

DropTours

Filtrer ou chercher votre nom pour retrouver la course recherchée

|            | 5 | 2=3   | ?     | Statistiques | Suppléments | Types  | s d'adresses | Catégorie | ste des membres | S | Inscriptions | Courses |
|------------|---|-------|-------|--------------|-------------|--------|--------------|-----------|-----------------|---|--------------|---------|
| 73 Courses |   | - • Ì | • )[2 | Rapports •   | tous 🔹      | roupes | Tous les gi  | 2018 -    | •               | S | a            |         |

| Edit | er     | Date 🔻                 |      | Durée  | Activité<br>ur le houton d'édition de la |     | irse |   | Chef de course                      | Inscriptions |   |
|------|--------|------------------------|------|--------|------------------------------------------|-----|------|---|-------------------------------------|--------------|---|
| Jan  | vier 2 | 2018                   | Circ |        |                                          |     |      |   |                                     |              |   |
| ľ    | D      | Ve 5 jan.              | Sk   | 1 jour | VaS: Turne - Pfaffe - Puntel (complet)   | 24  | À    | 3 | Erich Tanner, Joelle Fahrni         | 1            | Û |
| R    |        | sa 6 jan.              | Sk   | 1 jour | La dent de Morcles, 2969m                | 24  | ⊵    | 8 | Emmanuel Onillon                    | 0            | Û |
|      |        | <mark>Sa</mark> 6 jan. | Sk   | 1 jour | Wiriehore enneigé (complet)              | 2   |      | 8 | Rolf Eckert                         | 9            | Ĩ |
| Z    | D      | <mark>Di</mark> 7 jan. | Sk   | 1 jour | Crête de Lodze (2584m) (complet)         | 200 |      | 8 | Bastien Sandoz, Gilles<br>Rougemont | 0            | Û |
|      | D      | Lu <mark>8</mark> jan. | Sk   | 1 jour | Cheibehorn                               | -   |      | 8 | Aurélie Luther                      | 0            | Û |
|      |        | Je 11 jan.             | Sk   | 1 jour | Bunderspitz (2546 m)                     |     |      | 8 | Samuel Bürki, Patrick Berner        | 8            | Û |
|      |        | Ve 12 jan.             | Sk   | 1 jour | VaS: Rengghorn (complet)                 | -   |      | 3 | Erich Tanner, Susanne Park          | O            | Û |

#### Gestion du statut de la course: Statut / Etat "Complet"

| pTours                      |                                                                          |
|-----------------------------|--------------------------------------------------------------------------|
|                             | Courses Inscriptions Adresses Catégories d'adresses Types de courses     |
| Traiter la course SECT Raid | en Engadine                                                              |
| Quoi                        |                                                                          |
| Activité                    | SECT Raid en Engadi Gestion du statut de la course avant sa réalisation. |
| Quand                       | A mettre à jour sur «complet» dès que la course est                      |
| Date de début               | 12.3.2015 complète avec ~2 personnes en liste d'attente.                 |
| Date de fin                 | 15.3.2015                                                                |
| Date de remplacement        | Le bouton passe alors au rouge (site web) activites)                     |
| Etat                        | Actif                                                                    |
| Qui                         | nouvelle date                                                            |
| Chef de course              | annullé v Mier - Fama Claudia, Colombier                                 |
| Groupe                      | Section -                                                                |
| Type de course              | Ski alpinisme (SkA) 👻                                                    |

! Ne pas oublier de sauver les données en bas de la fenêtre !

#### Envoi d'un mail groupé et imprimer la feuille de course

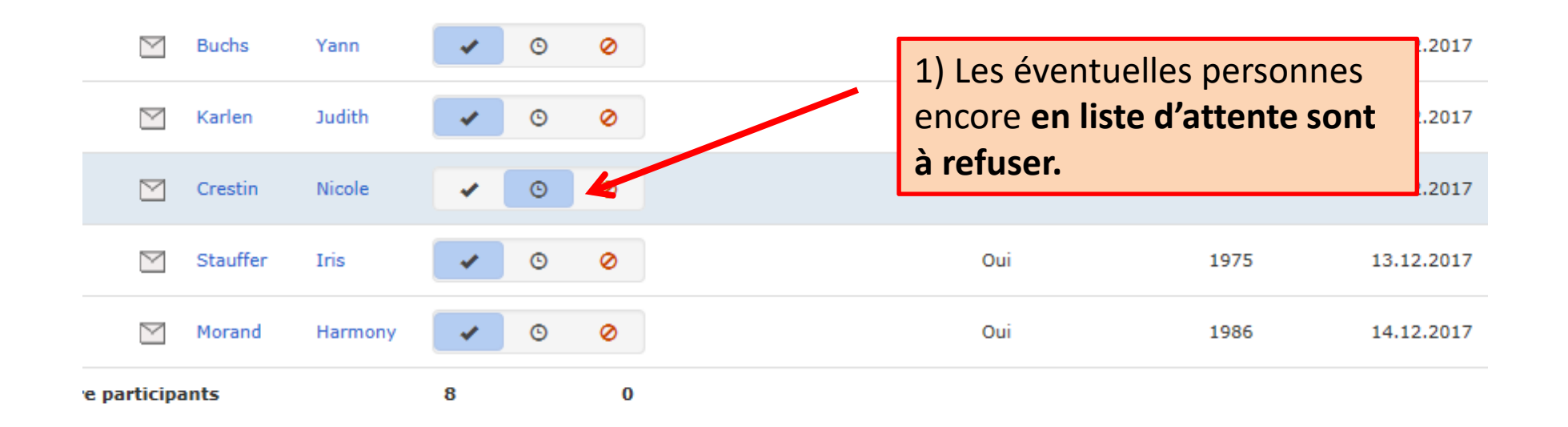

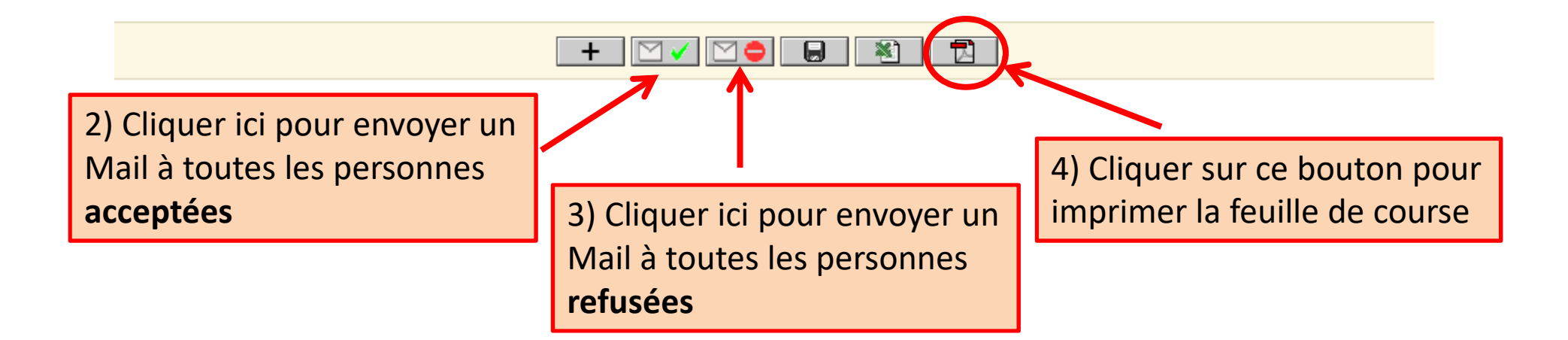

## Imprimer la feuille de course en version PDF

- 64

| ECT Raid en Engadine                                         |                                                                                                    |  |  |  |  |
|--------------------------------------------------------------|----------------------------------------------------------------------------------------------------|--|--|--|--|
| itée envirion 60/nuit                                        |                                                                                                    |  |  |  |  |
| Donnerstag, 12. März 2015 - Sonntag, 15. März 2015 / 4 jours | Section                                                                                                    |  |  |  |  |
| A., ZS                                                       |                                                                                                    |  |  |  |  |
| öv                                                           |                                                                                                    |  |  |  |  |
| cabane                                                       |                                                                                                    |  |  |  |  |
| sonde - pelle - DVA matériel glacier                         |                                                                                                    |  |  |  |  |
|                                                              | itée envirion 60 / nuit<br>Donnerstag, 12. März 2015 - Sonntag, 15. März 2015 / 4 jours<br>A., ZS<br>ÖV<br>cabane<br>sonde - pelle - DVA matériel glacier |  |  |  |  |

| Chef de course 1                   | Chef de course 2                   | Guide de montagne |
|------------------------------------|------------------------------------|-------------------|
| Cyrille Fama                       | Claudia Fama                       |                   |
| Av. de la Gare 14 a                | Av. de la gare 14a                 |                   |
| 2013 Colombier                     | 2013 Colombier                     |                   |
| Tel. 032 841 18 28 / 079 786 45 94 | Tel. 032 841 18 28 / 079 408 61 85 |                   |
|                                    |                                    |                   |

| 0000        | <br>100 | ••• | - | - | - |
|-------------|---------|-----|---|---|---|
| C 1 1 1 1 1 | <br>    |     |   |   | - |
|             | <br>~   | -   | ~ |   | - |

| -                |           |               |                  |               |
|------------------|-----------|---------------|------------------|---------------|
| Maryline Jost    | Neuchâtel | 032 725 24 50 | 078 661 89 84    |               |
| Isabelle Maurice | Neuchâtel | 079 826 74 09 | 079 826 74 09    |               |
| Patrick Gaudard  | Neuchâtel |               | +41 79 733 48 85 |               |
| Sophie Krieg     | Neuchâtel |               | 079 502 83 90    |               |
| Jacques Pittet   | Neuchâtel | 032 753 43 24 | 076 387 87 37    | Décembre 2017 |
| Virginie Cessa   | Neuchâtel | 032 753 43 24 |                  | Decembre 2017 |
|                  |           |               |                  |               |

#### Après la course: mettre à jour les données

+ 🖂 🗸 🖂 🖨

Sauver.

1

Après course: Mise à jour des données selon participation effective.

| $\geq$      | Buchs    | Yann    | <b>~</b> | © | 0 |
|-------------|----------|---------|----------|---|---|
| $\square$   | Karlen   | Judith  | ~        | © | 0 |
|             | Crestin  | Nicole  | ~        | © | 0 |
| $\square$   | Stauffer | Iris    | ~        | © | 0 |
| $\square$   | Morand   | Harmony | ~        | O | 0 |
| e participa | ants     | 8       |          | 0 |   |

1) Une personne acceptée ne pouvant venir à la course doit être effacée

| Oui                                                                                 | 1968                                                         | 9.12.2017                                   |
|-------------------------------------------------------------------------------------|--------------------------------------------------------------|---------------------------------------------|
| Oui                                                                                 | 1966                                                         | 11.12.2017                                  |
| Oui                                                                                 | 1958                                                         | 11.12.2017                                  |
| <b>3) Attention</b> : Ne éventuelles pers<br>après la course (<br>dans le rapport d | e PAS EFFACE<br>sonnes refus<br>(elles n'appa<br>de course). | E <b>R</b> les<br>ées, même<br>raissent pas |
|                                                                                     |                                                              |                                             |

#### Après la course: mettre à jour des données

4) ATTENTION: En cas de course annulée, faire comme si la course a pu avoir lieu: ne pas refuser ni effacer les «participants»,

mais ne pas oublier, dans le rapport de course, d'indiquer la course comme annulée!

| 8 12          | Henchoz   | Mátania     | - |   |   |     | Annee de horssentee | Date u |
|---------------|-----------|-------------|---|---|---|-----|---------------------|--------|
|               |           | - Herderick | 1 | 9 | 0 | Non |                     |        |
|               | Rohlfs    | Gérald      | 1 | C | 0 | Oui | 1969                |        |
| <b>X</b> 🖂    | Paradis   | Ciément     | 1 | ٥ | 0 | Oui | 1989                |        |
| <b>X</b> 🖂    | Ravaslo   | Verena      | 4 | G | 0 | Oui | 1961                |        |
|               | Honegger  | Elsevet     | 1 | © | 0 | Oul | 1951                |        |
| 8             | Perrin    | Hugies      | 1 | G | 0 | Oul | 1960                |        |
| <b>X</b>      | Zehler    | Delphine    | 1 | 0 | 0 | Oui | 1985                |        |
| 3             | Fontannaz | Brigitte    | 4 | 1 | 0 | Oui | 1963                |        |
| Nbre partici; | ants      |             | 8 |   | 0 |     |                     |        |

Suggestions – Questions - Remarques

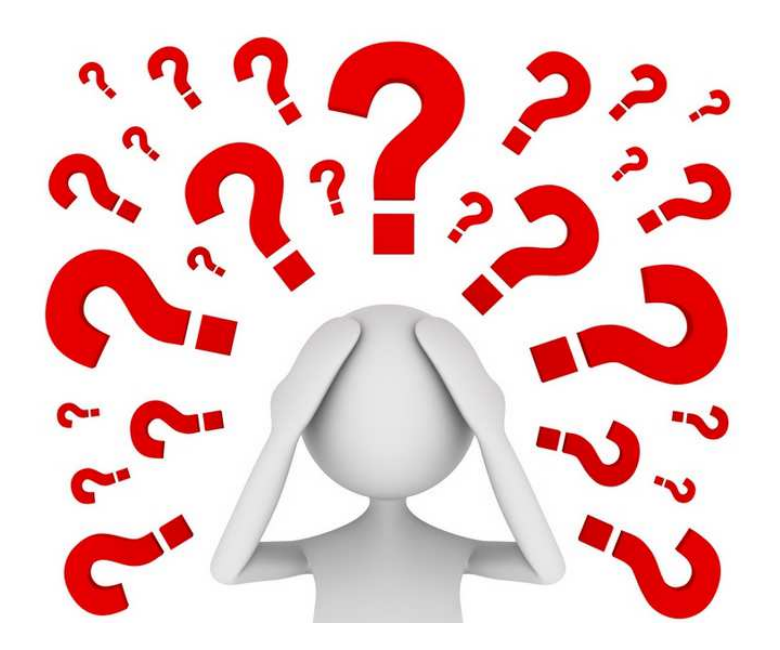

Rolf : <u>courses@cas-neuchatel.ch</u>

Shiv & Anne : <u>webmaster@cas-neuchatel.ch</u>

(Les coordonnées détaillées se retrouvent dans le programme annuel papier)

Auteur : JBP ; révision 2017 : ACO